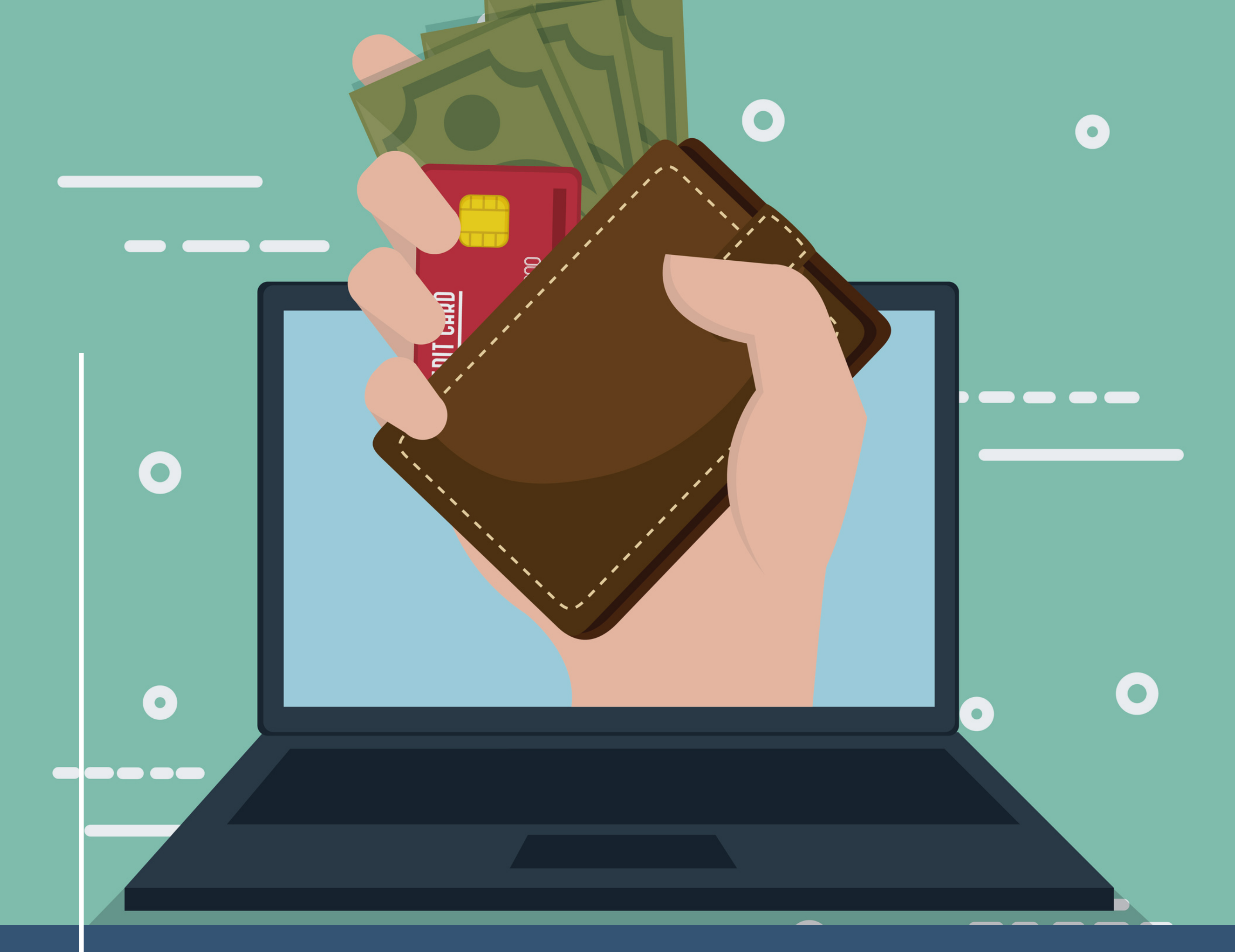

# EMPRÉSTIMO

### ONLINE NÉOS

#### Planos BD e CD BA

### SENHA SECUNDÁRIA

É utilizada para autorizar transações na área restrita. Caso não tenha, antes de solicitar o empréstimo, é necessário criar a senha secundária.

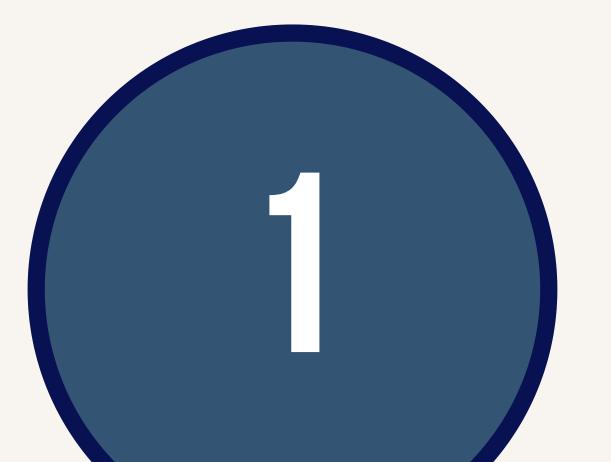

O primeiro passo para obter a senha é entrar na área restrita do site e clicar no menu Dados Cadastrais>>Alteração

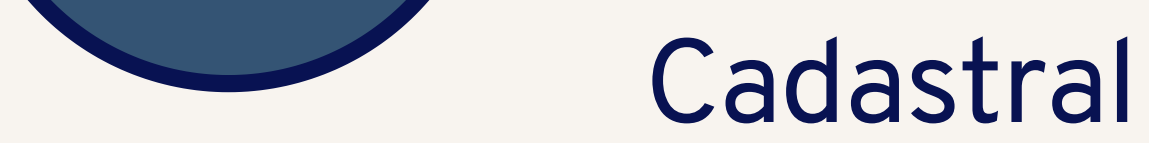

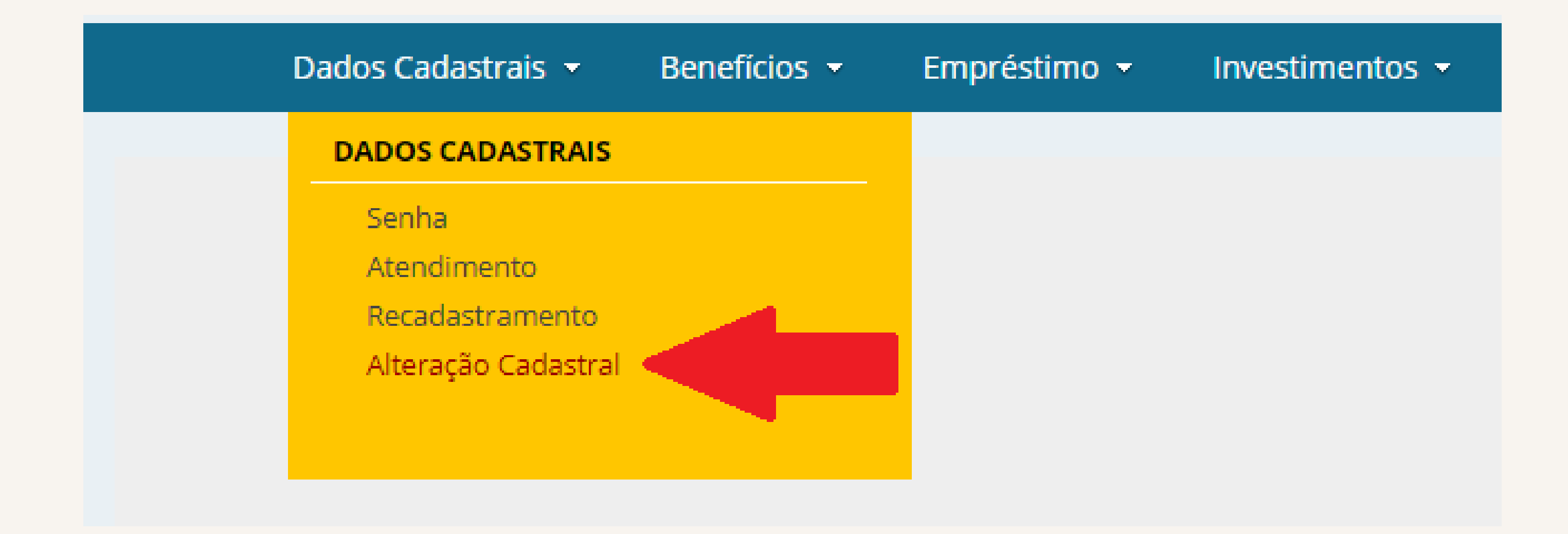

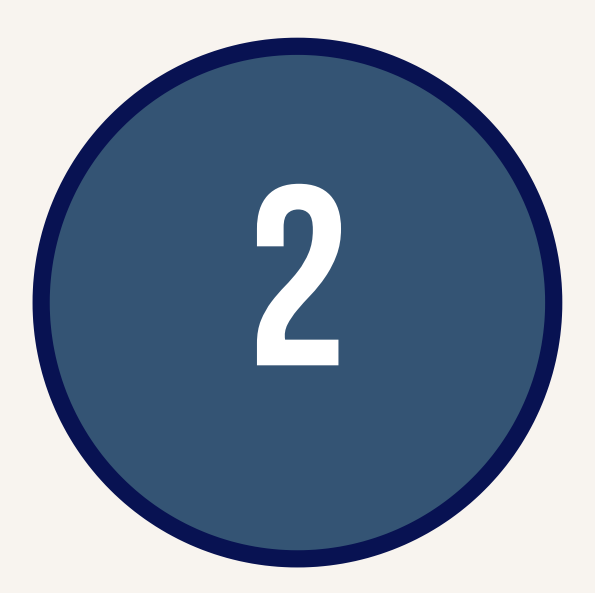

Depois clique em Segurança>>Definir senha secundária e em Enviar código. Um código será enviado para seu e-mail cadastrado na base de dados da Néos

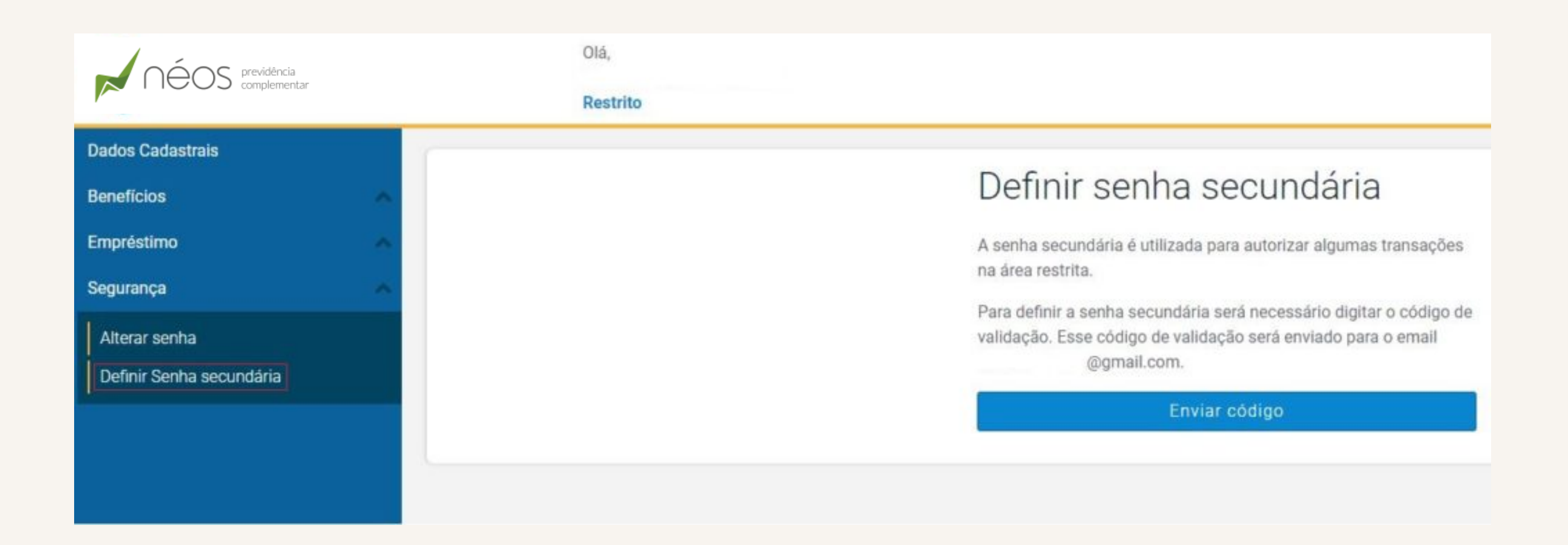

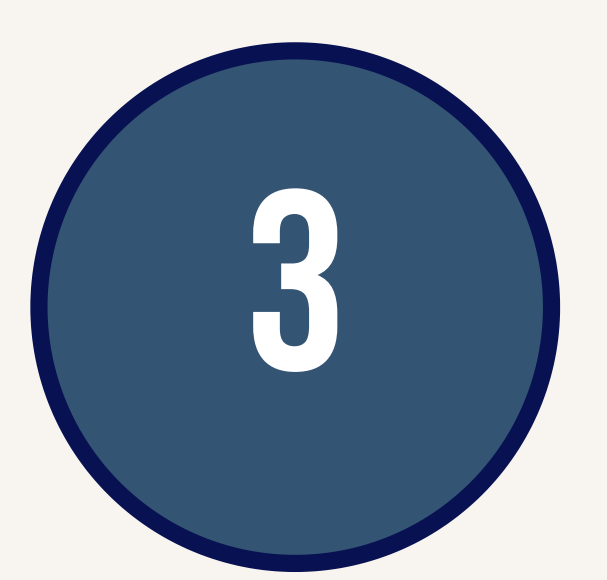

04

Digite o código de validação que foi

### enviado para o seu e-mail

| néos previdência<br>complementar |   | Olá,<br>Restrito |                                                                  |
|----------------------------------|---|------------------|------------------------------------------------------------------|
| Dados Cadastrais                 | 6 |                  |                                                                  |
| Benefícios                       | ~ |                  | Definir senha secundária                                         |
| Empréstimo                       | ~ |                  | A senha secundária é utilizada para autorizar algumas transações |
| Segurança                        | ~ |                  | Foi opviado um código do validação para o omali                  |
| Alterar senha                    |   |                  | @gmail.com.                                                      |
| Definir Senha secundária         |   |                  | Reenviar código                                                  |
|                                  |   |                  | Entre com o código enviado por email                             |
|                                  |   |                  | Código de validação                                              |
|                                  |   |                  | Validar código                                                   |

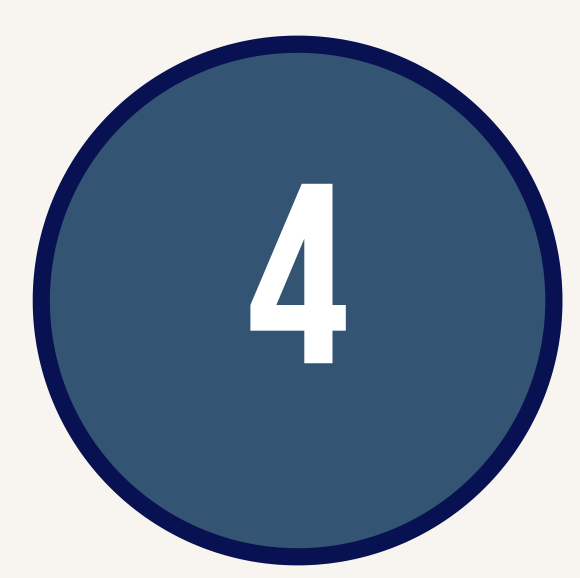

#### Informe uma senha com no mínimo 6 caracteres e confirme o cadastro

| néos previdência<br>complementar                                     | Olá,<br>Restrito |                                                                                                    |
|----------------------------------------------------------------------|------------------|----------------------------------------------------------------------------------------------------|
| Dados Cadastrais<br>Benefícios                                       |                  | Definir senha secundária                                                                                                    |
| Empréstimo<br>Segurança<br>Alterar senha<br>Definir Senha secundária |                  | A senha secundária é utilizada para autorizar algumas transações<br>na área restrita.<br>Você deve informar uma senha e a confirmação da senha. As<br>senhas devem possuir no mínimo 6 caracteres. |
|                                                                      |                  | <br>Cadastrar senha                                                                                                    |

Em caso de dúvidas sobre os serviços online disponibilizados pela Entidade, basta entrar em

### contato com a Fundação: (71) 3113-6000 ou neos@neosprevidencia.com.br

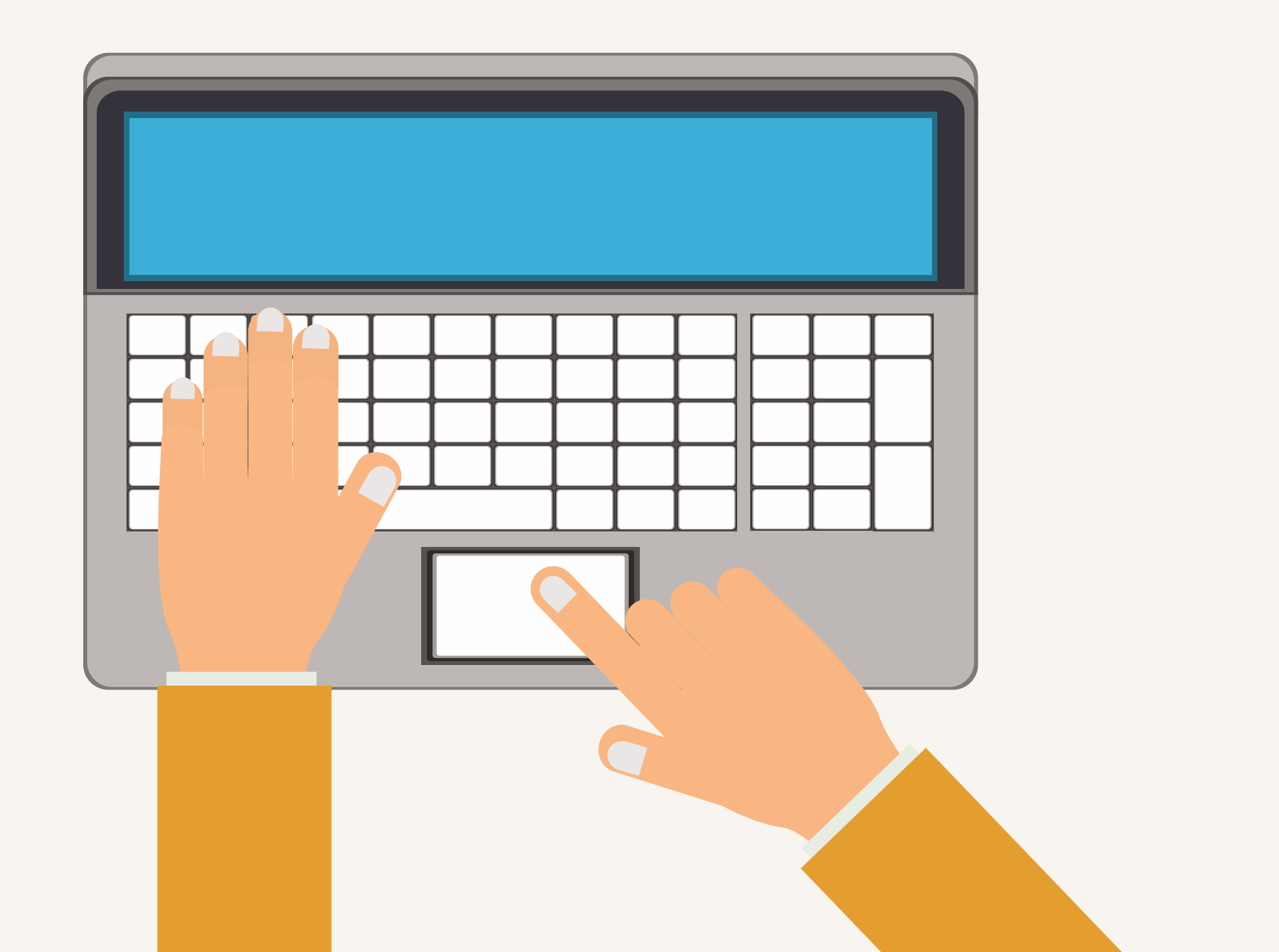

## EMPRÉSTIMO ONLINE

Após criar a senha secundária, o próximo passo é cadastrar ou atualizar a conta para o recebimento do empréstimo.

> Na área restrita, clique na opção Empréstimo e em seguida nas opções: Simulador >> Empréstimo >> Dados

Bancários e selecionar a aba Conta Empréstimo para cadastro ou atualização das informações bancárias. Lembrando que, para comprovar as informações, é necessário anexar documento de comprovação dos dados bancários como cópia do extrato ou do cartão da conta.

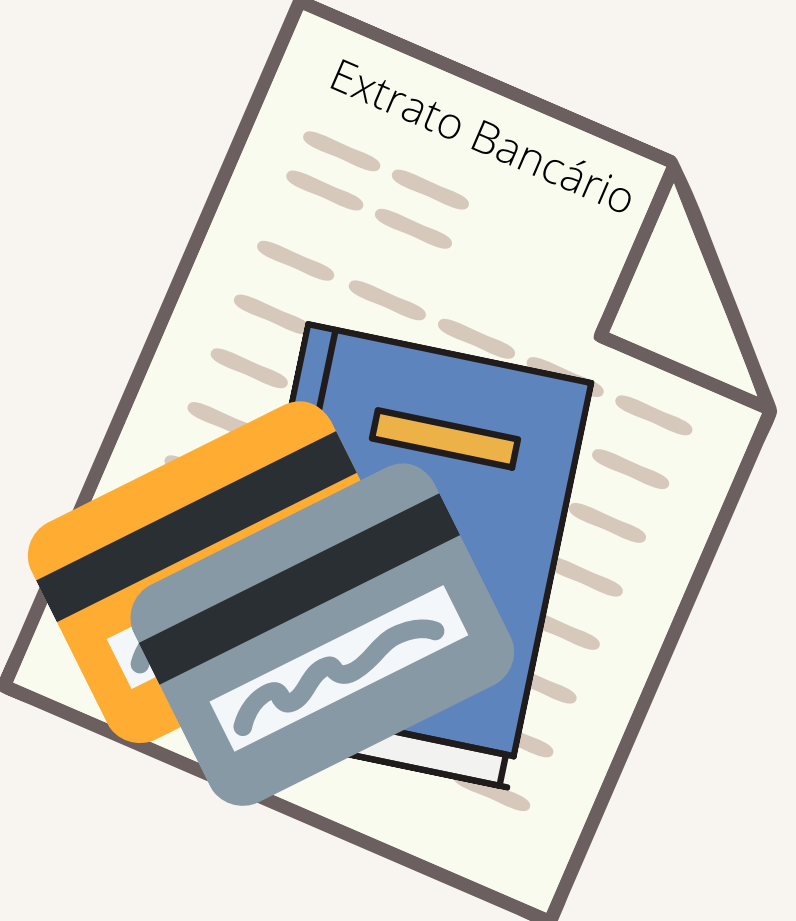

05

| néos previdência<br>complementar             |   | Olá,<br>Restrito                                         |                                                                    | Sair                                  |
|----------------------------------------------|---|----------------------------------------------------------|--------------------------------------------------------------------|---------------------------------------|
| Dados Cadastrais<br>Benefícios<br>Empréstimo | ^ | Dados Gerais Dados Pessois Dados Bancários               | Dependentes                                                        |                                       |
| Áreas<br>Segurança                           | ^ | CONTA BENEFÍCIO<br>Banco<br>Selecione                    | Tipo de conta<br>Selecione Você deve informar a sua conta corrente |                                       |
|                                              | 7 | Agência<br>Agência                                       | Conta                                                              | Dígito verificador Digito verificador |
|                                              | 4 | CONTA EMPRÉSTIMO Banco                                   | Tipo de conta                                                      |                                       |
|                                              |   | Agência                                                  | Conta                                                              | Dígito verificador                    |
|                                              | 3 |                                                          | <u>Procurar</u> arrast                                             | e e solte os arquivos aqui            |
|                                              |   | As alterações só serão aceitas mediante anexo de fotocop | pia de cartão de crédito ou extrato bancário.<br>Salvar            | Alteração                             |

A validação dos dados cadastrados é efetuada pela Néos, em até um dia útil.

Dicas para digitalizar documentos

- 1. Separe os documentos
- 2. Retire clipes e grampos para evitar problemas com a legibilidade. Além disso, caso a folha esteja muito amassada, tente melhorar o aspecto da página
- 3. Antes de anexar o arquivo no sistema, confira se a digitalização ficou legível, se todas as informações estão contempladas no documento
- Assim, os arquivos serão registrados no nosso sistema com mais qualidade.

## EMPRÉSTIMO ONLINE

Após criar senha secundária e efetuar o cadastro da conta para o empréstimo, o Participante pode prosseguir com a simulação/solicitação.

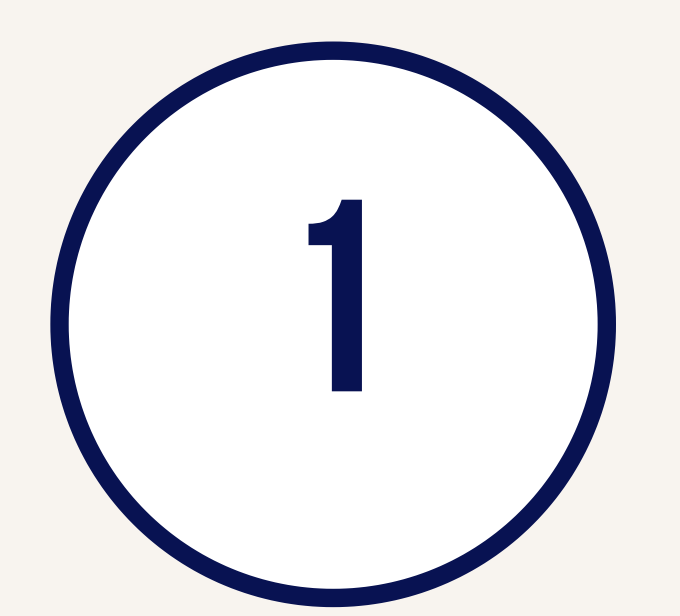

Clique em Empréstimo >> Simular (lado esquerdo da tela)

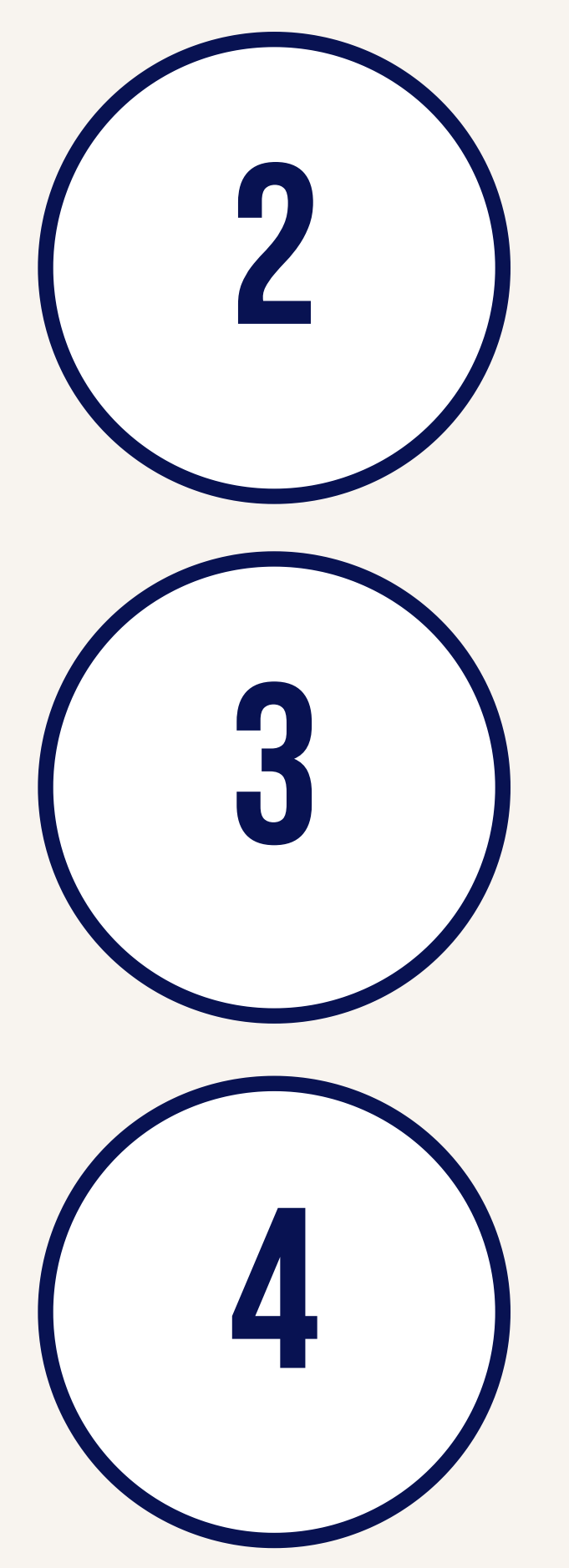

Escolha o tipo de empréstimo (pósfixado ou emergencial)

Digite a margem informada pela Néos

selecione o prazo de parcelamento desejado/disponível

| néos previdência complementar  |   | Olá,<br>Restrito                                                                                                    |
|--------------------------------|---|----------------------------------------------------------------------------------------------------|
| Dados Cadastrais<br>Benefícios |   | Simular Extrato Download do contrato                                                                                                    |
| Empréstimo                     | ~ | Tipo de empréstimo                                                                                                    |
| Simular<br>Solicitações        |   | Selecione o tipo de empréstimo <ul> <li>Parcelamento / mês</li> <li>Margem consignável</li> <li>Margem consignável</li> <li>Margem consignáve</li></ul> |
| Extrato<br>Teste de Conteúdo   |   | ▼ R\$ 0,00                                                                                                    |
| Áreas                          | ^ | R\$ 0,00 Mínimo     R\$ 0,00 Máximo                                                                                                    |
| Segurança                      |   |                                                                                                    |
|                                |   | Valor solicitado Valor solicitado                                                                                                    |
|                                |   |                                                                                                    |
|                                |   | Simular                                                                                                    |

Depois de preencher todos os campos, serão demonstrados os valores limites para concessão. Assim que informar o valor, o Participante deve clicar em simular duas vezes. Caso esteja de acordo com os valores da simulação, basta clicar no botão "solicitar" e escolher a modalidade de

empréstimo:

- Postergado opção para não ter os descontos das parcelas de janeiro e fevereiro
- Normal os descontos são ininterruptos

O passo seguinte é baixar o Contrato de Empréstimo e a Autorização para desconto em folha de pagamento.

Confira, abaixo, as instruções para preencher os documentos corretamente:

#### Primeira página do contrato

#### CONTRATO DE MÚTUO

A FAELBA - Fundação COELBA de Previdência Complementar, com sede na Av. Tancredo Neves, 450, Ed Suarez Trade, 33º andar, sala 3302, nesta Capital, inscrita no CNPJ/MF sob nº 13.605.605/0001-58, neste ato representada por seu representante legal no final assinado, doravante denominada FAELBA, e

o PARTICIPANTE ou ASSISTIDO no final assinado, doravante denominado MUTUÁRIO:

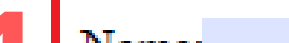

Matrianta

| Nome:              |                  | , Matricula:           |   |
|--------------------|------------------|------------------------|---|
| Doc. de Identidade | 5                | Tipo: CPF:             |   |
|                    |                  |                        |   |
| Estado civil:      | Profissão:       | Data e nascimento: / / |   |
| Endereço completo  | ):               |                        | · |
| · ·                | Bairro:          | Cidade:                |   |
| CEP:               | Telefone (fixo): | (celular):             |   |
|                    |                  |                        |   |

Cláusula Primeira. O MUTUÁRIO e o AVALISTA, quando houver, declara conhecer e estar de acordo com a Norma de Empréstimo da FAELBA, divulgada e disponível através do site da Faelba na Internet – http://www.faelba.com.br, na sede da FAELBA, que faz parte integrante do presente contrato, como se nele estivesse sido transcrito.

2

Cláusula Segunda. A FAELBA concede ao MUTUÁRIO empréstimo financeiro no valor de R\$ (

em uma das modalidades abaixo assinalada, pelo prazo de <u>meses</u>, a contar da data da liberação dos recursos em favor do MUTUÁRIO, conforme escolha estabelecida no formulário "Solicitação de Empréstimo" assinado e entregue a FAELBA.

() Flutuante Normal () Flutuante Postergado () Emergencial

2.1 O valor do empréstimo solicitado será creditado em conta bancária em nome do MUTUÁRIO, ou por outro meio a critério da FAELBA.

22 O MUTUÁRIO ao receber o empréstimo, confessa-se devedor e compromete-se a pagá-lo em prestações mensais, conforme especificado na "Solicitação de Empréstimo".

2.3 O valor do empréstimo referido no caput desta cláusula será pago pelo MUTUÁRIO à FAELBA em prestações mensais e sucessivas vencendo-se a primeira parcela no mês seguinte à concessão, ou mês subsequente a este quando a concessão ocorrer após a data de aniversário do empréstimo, aqui definida para todas as modalidades como sendo o dia 25 de cada mês.  Preencher com as informações pessoais

2. Este campo é
destinado ao
preenchimento da
Néos. O Participante
não deve colocar
nenhuma informação
(valores, prazo ou
tipo de empréstimo),
deixar em branco.

#### Ultima página do contrato

11.1 O MUTUÁRIO declara ter ciência de que a execução da garantia poderá implicar revisão dos valores dos benefícios junto ao plano de que participa.

Cláusula Décima Segunda. Fica eleito o foro da Comarca de Salvador – Bahia, como único competente para conhecer e julgar qualquer demanda resultante deste contrato, com exclusão de qualquer outro, por mais privilegiado que seja.

E, por estarem de pleno acordo, assinam o presente termo, em duas vias de igual teor e forma, na presença de duas testemunhas, que também o assinam, para que produza seus efeitos jurídicos.

| Salvador,de<br>3<br>Mutuário:<br>CPF: | de<br>FAELBA:<br>CNPJ: 13.605.605/0001-58 | 3. Datar e assinar                         |
|---------------------------------------|-------------------------------------------|--------------------------------------------|
| TESTEMUNHAS:<br>Nome:<br>CPF:         | Nome:<br>CPF:                             | 4. Assinaturas e<br>CPF das<br>testemunhas |

#### O contrato deve ser rubricado em todas as folhas,

assinado na última e ter as assinaturas das testemunhas.

Lembrando que, antes de anexar os arquivos no sistema, os documentos devem ser digitalizados e salvos em PDF.

#### Autorização de desconto em folha (Apenas para Ativos)

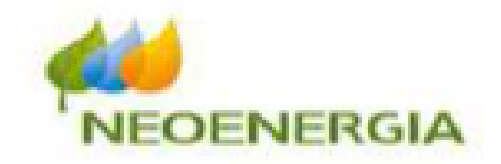

AUTORIZAÇÃO PARA DESCONTO EM FOLHA DE PAGAMENTO

À COMPANHIA DE ELETRICIDADE DO ESTADO DA BAHIA - COELBA.

Nos termos da Lei n.º 10.820 de 17 de dezembro de 2003, venho informar que estou contratando empréstimo consignado junto a FAELBA (Fundação Coelba de Previdência Complementar), e por esta razão, formulo a presente para instruí-los a descontar da minha remuneração mensal e repassar a FAELBA, o valor das prestações devidas que estão explicitadas no quadro abaixo.

| Descrição                        | Referência |
|----------------------------------|------------|
| Margem Consignável Atual :       |            |
| Valor do Empréstimo :            |            |
| Número de prestações :           |            |
| Modalidade do empréstimo :       | FLUTUANTEX |
| (*) Valor da prestação :         |            |
| Vencimento: 1ª Prestação:        |            |
| Vencimento da Última Prestação : |            |

Os descontos em folha de pagamento subsidiarão até a completa exoneração A presente instrução é conferida em caráter irrevogável e irretratável.

.....de 20.....

| Atenciosamente,                                                                      |   | 5. Datar e assina |
|--------------------------------------------------------------------------------------|---|-------------------|
| Registro<br>Nome:                                                                    |   |                   |
| Autorizado Não Autorizado                                                            | - |                   |
|                                                                                      |   |                   |
| COELBA                                                                               |   |                   |
| (*) O valor da parcela poderá sofrer modificação caso:                               |   |                   |
| <ul> <li>Se a concessão do empréstimo for diferente da data de simulação;</li> </ul> |   |                   |

Se a modalidade do empréstimo for "flutuante".

Para os Participantes lotados no Ed Sede da Coelba, a autorização de desconto assinada pelo RH deve ser anexada, juntamente, com o contrato. Apenas para os Participantes do Interior a Néos irá encaminhar a autorização ao RH do Patrocinador.

12

### Os documentos devem ser anexados nos campos específicos, como indicado abaixo:

| * Documento de identidade                        | * Documento comprobatório dados bancários            |
|--------------------------------------------------|------------------------------------------------------|
| Procurar arraste e solte os arquivos aqui        | Procurar arraste e solte os arquivos aqui            |
| * Contrato assinado                              | * Autorização para desconto em folha de<br>pagamento |
| <u>Procurar</u> arraste e solte os arquivos aqui | Procurar arraste e solte os arquivos aqui            |
| * Comprovante de renda                           |                                                      |
| Procurar arraste e solte os arquivos aqui        |                                                      |
| ·                                                |                                                      |

Declaro que li e aceito os termos contidos na norma de concessão.

1. Cópia do documento de identidade;

2.0 Contrato, rubricado, assinado e com as

testemunhas;

- 3.0 comprovante de renda;
- 4. O documento comprobatório dos dados bancários cadastrados no site;
- 5. A autorização para desconto em folha, assinada pelo Participante (apenas para os ativos)

#### Todos os documentos deverão ser anexados em PDF

13

Vale ressaltar que o PDF do contrato deve ser gerado em um único arquivo, pois não é possível anexar as páginas individualmente.

Após anexar todos os documentos, o Participante deverá ler e aceitar os termos da Norma de empréstimo.

Declaro que li e aceito os termos contidos na norma de concessão.

#### ATENÇÃO!

Sua solicitação só terá sido enviada, se após confirmação aparecer a mensagem de que o processo foi realizado com sucesso, caso não apareça esta mensagem pode estar ocorrendo um dos problemas abaixo:

a) Não foi efetuada a opção por umas das modalidades de empréstimo, postergado ou normal;
b) Um ou mais documentos exigidos não foram anexados;
c) Não foi selecionada a opção de Declaração e

aceitação dos termos da Norma de Empréstimo.

Caso a solicitação seja aprovada não é necessário entrar em contato. Se rejeitada, é necessário entrar em contato para as devidas orientações.

Serão rejeitadas as solicitações em que o Participante:

- Deixar de rubricar qualquer uma das folhas do contrato;
- Não assinar o contrato;
- Deixar de colocar testemunha no contrato;
- Preencher a Cláusula Segunda do Contrato esta Cláusula deve ficar em branco;
- Não anexar todas as folhas do contrato;
- Cadastrar o valor da margem consignável errada;
- Anexar cópias de documentos com informações ou assinaturas ilegíveis;
- Anexar documentos que não estejam de acordo com os dados cadastrais. ex.: o comprovante bancário deve ser correspondente à conta cadastrada;
- Quando a cópia do cartão do banco não vier frente e verso, nos casos em que o número da conta for no verso do cartão;

14

Caso ocorra rejeição, será necessário que a operação seja efetuada novamente, corrigindo o erro do processo enviado anteriormente.

Sempre que a solicitação for rejeita, o Participante deverá baixar um novo documento de autorização para ser anexado no novo processo.

Em caso de dúvidas, basta entrar em contato com a Entidade: (71) 3113-6000 ou neos@neosprevidencia.com.br

#### 15